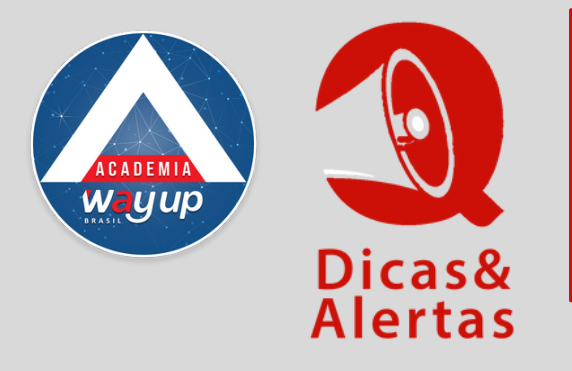

## 2° VIA DE FATURA: **COMO EMITIR**

Muitas vezes o cliente necessita emitir uma segunda via de fatura e tem dúvidas de como proceder. Como ele tem possibilidade de fazer isso na comodidade de sua casa, sem necessidade de ir até a loja, é importante de que ele saiba como proceder. Veja como VOCÊ pode orientá-lo:

## **NO COMPUTADOR**

| 2<br><b>Example of Control Cliente!</b><br>CPF<br>SENHA<br>Entrar<br>Define Senha/Esqueci Senha                                                                                                    | Por favor, informe os seus dados de identificação!<br>Número do Cartão Titular<br>Senha do Cartão Titular<br>Data de validade do seu cartão<br>CPF do portador<br>Data de nascimento do portador |
|----------------------------------------------------------------------------------------------------|----------------------------------------------------------------------------------------------------|
| Acesse o Portal Clientes no site<br>wayupbrasil.com/login/<br>É necessário ter o número e senha do<br>cartão em mãos.<br>Caso seja o primeiro acesso, selecione<br>a opção TROCAR OU CRIAR NOVA<br>SENHA                          | Preencha o cadastro com os<br>dados solicitados para criar sua<br>SENHA WEB.                                                                                                    |
| Ola CLENTE WAY CARD<br>Por favor, Cadastre abaixo a nova senha <u>de acesso ao módulo WEB</u> .<br>Cadastre sua senha WEB<br>Confinme sua senha WEB<br>Continuar                                                                  | Login - Clientes<br>Preencha seus dados abaixo<br>CPF<br>Senha<br>Resultado 515                                                                                                    |
| Esta senha é numérica, com 6 dígitos<br>e exclusiva para acesso WEB.<br>Por motivo de segurança sugerimos<br>que seja diferente da senha do cartão.<br>Você receberá uma mensagem de<br>confirmação do cadastramento da<br>senha. | Acesse o Portal do Cliente, digite os<br>dados solicitados e a senha web.                                                                                                    |
| Armis Raph 2 vis de Fature Compras Limites Estabelecimentes Credencisdos Sale                                                                                                    | Você está aqui: Atendimento ao C                                                                                                    |

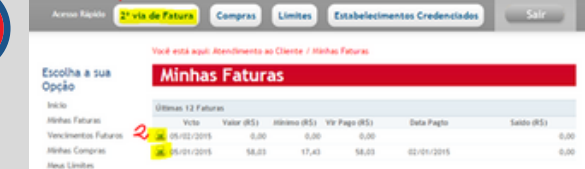

Opção Início Minhas Faturas Vencimentos Futuros

| Vocë | está | aqui: | Atend | limento | a |
|------|------|-------|-------|---------|---|
|      |      | •     |       |         |   |

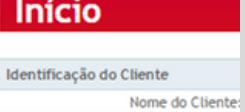

| Fale  | Conssco         |
|-------|-----------------|
| Ade   | ilo Programa de |
| Fide  | lidade          |
| Core  | ultar Portos de |
| Fiche | lidade          |
| Reis  | atar Pontos     |

1) Na barra de acesso rápido, clique em 2ª via de fatura. 2) Selecione a fatura desejada e clique na imagem da impressora, à esquerda, para imprimir

| Minhas Compras                   | Limites                  |  |  |
|----------------------------------|--------------------------|--|--|
| Meus Limites                     | Limites Concedidos       |  |  |
| Estabelecimentos                 | Compras: 1.200,00        |  |  |
|                                  | Saques: 0,00             |  |  |
| rate conosco                     | Parcelado: 1.800,00      |  |  |
| Adesão Programa de<br>Fidelidade | Parcelado Mensal: 400,00 |  |  |
| Consultar Pontos de              |                          |  |  |
| Fidelidade                       | Cartões Emitidos         |  |  |
| Resgatar Pontos                  | Cartão                   |  |  |
|                                  |                          |  |  |

Além da emissão de 2ª via de fatura, é possível acessar outras informações e serviços de conta do cliente.

## NO APP

Incentive o cliente a baixar o App em https://www.wayupbrasil.com/waycard-app/ No App estão várias funcionalidades, além das faturas.

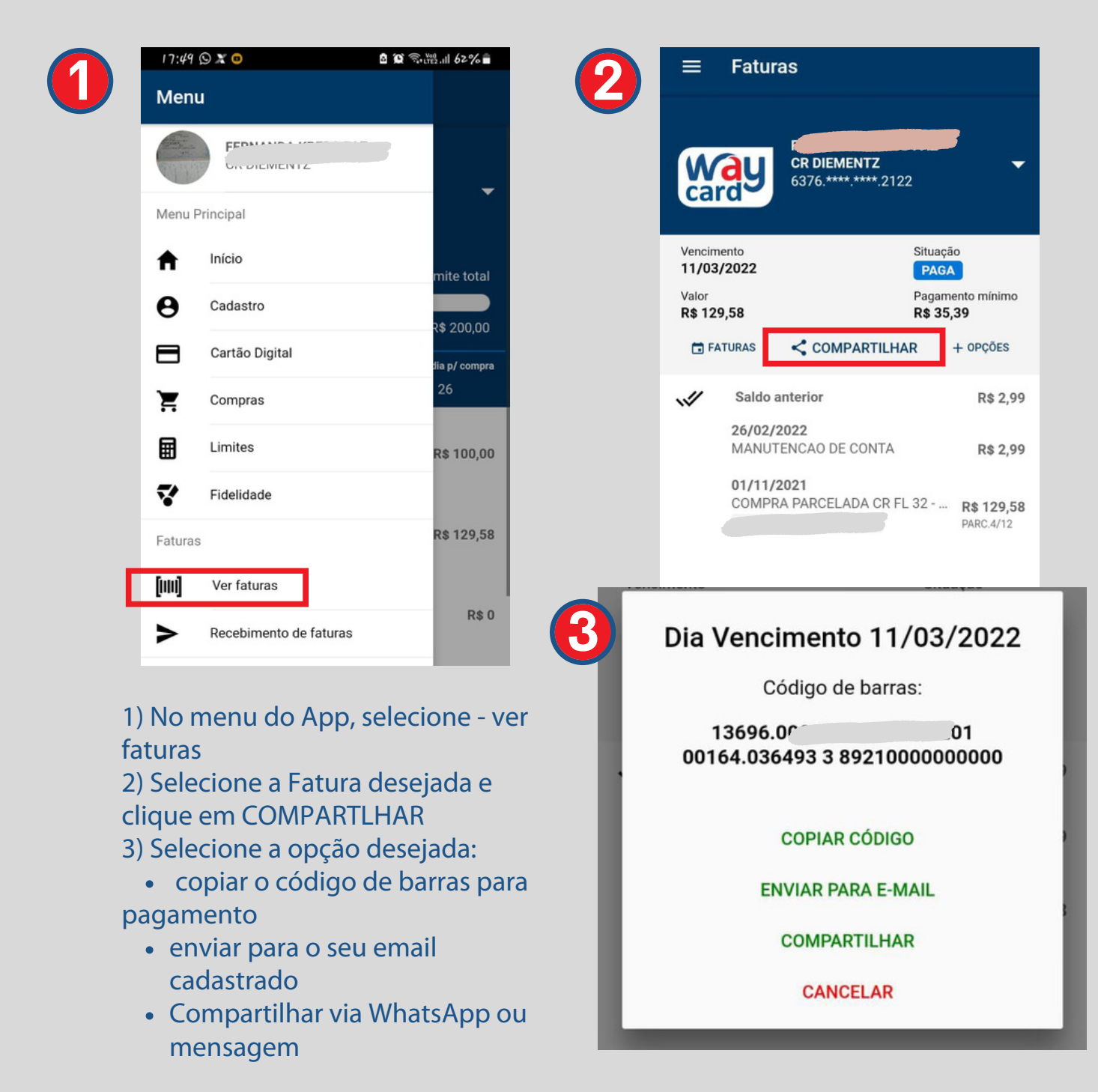